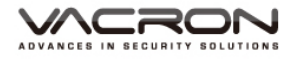

# Vehicle Video Recorder External Camera (optional) User Manual

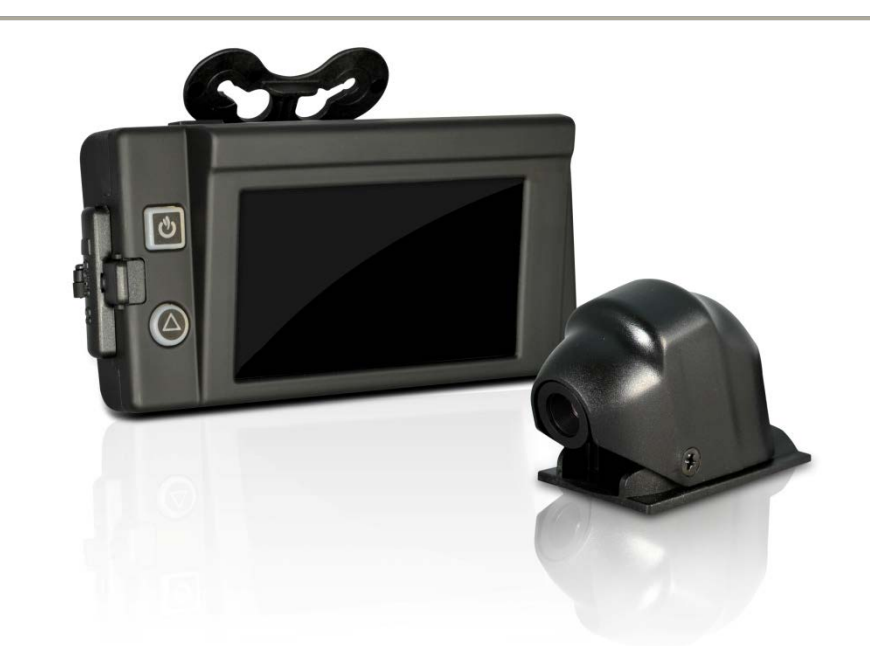

TYPE A : Built-in GPS TYPE B : External GPS (optional for G-mouse) TYPE C : W/O GPS

2017 MAY V1.0

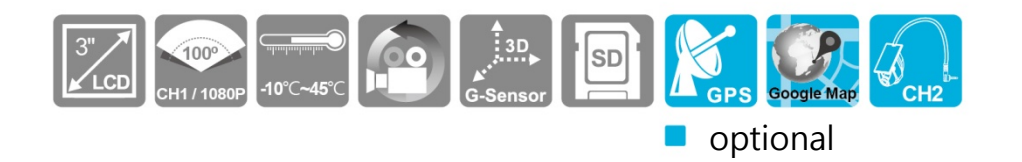

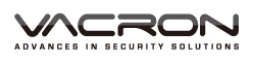

## Safety Precautions

Before using Product, please read instruction & safety precautions. Follow all steps and instruction, operate it correctly.

- Keep device away from children.
- Use recommended Power source.
- Do not open device or modified or heat up.
- Avoid collision & violent impact.
- Avoid falling device to ground, do not try to open the device and fix it.
- If device is smoking or smell like charred, please stop using device immediately.
- Do not use organic solvents to wipe device, e.g. Alcohol, benzene.
- Keep away from water or liquid.
- Avoid terminal & plug to contact to metals e.g. (keys or needles) or dusty.
- Keep device at dry and clean Space.

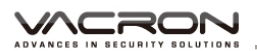

## Index

| A. | Features 1                                              |
|----|---------------------------------------------------------|
| В. | Specification 2                                         |
| C. | Accessories 4                                           |
| D. | Installation Guide5                                     |
| E. | External Camera                                         |
| F. | Product Appearance9                                     |
| G. | SD Card Installation 10                                 |
| H. | SD card Format 12                                       |
| I. | SD card Restore 14                                      |
| J. | Remote Controller Function 16                           |
| K. | Operate Instruction 17                                  |
| L. | Player 22                                               |
| M. | Appendix: the Indication of Bright and Dark Spot of LCD |

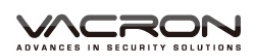

## A. Features

- Built-in 1080P SONY CMOS Sensor, Viewing angle approx 100 degrees.
- External Camera 720P, Horizontal angle 110 degrees.
   (Depend on Cameras you choose)
- Suitable for all types of vehicles use. Small Design, Easy Installation.
- Optional position for camera setting to record situations of inside, outside, front or rear the car.
- Equipped with 3 inch TFT LCD screen to make the adjustment of recording angle easily.
- Built-in high sensitive MIC, recorded synchronize inside and outside of the car.
- SD card Class 10 or above recommend. MAX to 128GB
- G-sensor sensitivity can be adjusted according to vehicles and road situations. When detecting a strong shock, system will start emergency recording and keep the files without being overwritten.
- Built-in Superconductor. Delay for power off, make sure data are saved in SD card.
- Route recorded, Displayed on playback. (with GPS model device only)(optional)

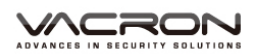

## B. Specification

|                | 1CH : Forward facing lens SONY_IMX323 CMOS      |  |  |  |  |  |
|----------------|-------------------------------------------------|--|--|--|--|--|
| Sensor Device  | Sensor 1080p FULL HD                            |  |  |  |  |  |
|                | 2CH : Shoud equip PHOME JACK-4P 3.5mm           |  |  |  |  |  |
|                | exteranl 720P (AHD Interface) (optional)        |  |  |  |  |  |
| View Angle     | CH1 : Outside vehicle approx100 degree          |  |  |  |  |  |
| View Angle     | CH2 is optional accordingly to the camera spec  |  |  |  |  |  |
|                | Stable current consumption of 850mA             |  |  |  |  |  |
| Voltage        | Start at 5V±5%; 1A                              |  |  |  |  |  |
|                | The machine needs 4.8v to start                 |  |  |  |  |  |
| Operating      |                                                 |  |  |  |  |  |
| temperature    | -10°C~+45°C (Inside Vehicle).                   |  |  |  |  |  |
|                | For the performance issue, use SD card Class 10 |  |  |  |  |  |
| Storage Device | or above read/write speed 15MB/S recommend.     |  |  |  |  |  |
|                | (8G/16G/32G/64G/128GB)                          |  |  |  |  |  |
|                | NTSC : Forward facing lens:1080P/30fps.         |  |  |  |  |  |
| Decedine       | External facing lens:720P/25fps.                |  |  |  |  |  |
| Recouling      | PAL : Forward facing lens:1080P/25fps.          |  |  |  |  |  |
| Frame          | External: 720P/25fps.                           |  |  |  |  |  |
|                | Auto record when power up system.               |  |  |  |  |  |
| Recording      | Date, Time, Image, Sound, G-sensor data, GPS    |  |  |  |  |  |
| Content        | data(only available with GPS receiver)          |  |  |  |  |  |
| Recording      | Specific format for software player             |  |  |  |  |  |
| Format         |                                                 |  |  |  |  |  |
| Time Cotur     | Local time = GMT GMT + time zone.               |  |  |  |  |  |
| Time Setup     | GMT time setting: GPS automatic calibration     |  |  |  |  |  |

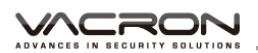

|             | GMT time, use the built-in calendar clock GMT    |  |  |  |
|-------------|--------------------------------------------------|--|--|--|
|             | time when there is no GPS signal. No GPS         |  |  |  |
|             | software version can be corrected with player    |  |  |  |
|             | local time.                                      |  |  |  |
|             | Time setting: using native menu or the player to |  |  |  |
|             | adjust the set time.                             |  |  |  |
|             | AREA SET: You must use the software to set the   |  |  |  |
|             | time zone.                                       |  |  |  |
| Microphone  | Built-in High Sensitivity of Single Microphone   |  |  |  |
| Display     | 3 Inch Display                                   |  |  |  |
| G-Sensor    | Internal 3D G-Sensor                             |  |  |  |
| In / output | (a) Power Input.                                 |  |  |  |
| Devices     | (b) External camera input 720P(AHD Interface)    |  |  |  |
|             | (Phone Jack) (AV slot).                          |  |  |  |
|             | (c) Built-in MIC voice input.                    |  |  |  |
|             | (d) SD card slot.                                |  |  |  |
|             | (e) Video out.                                   |  |  |  |
|             | (f) AV video output(Phone Jack) (EXT slot).      |  |  |  |
|             | (g) Built-in Microphone                          |  |  |  |
|             | (h) GPS Mouse (Phone Jack) (optional) (EXT       |  |  |  |
|             | Slot).                                           |  |  |  |
|             | (i) Extra wire for MIC(optional) (EXT Slot)      |  |  |  |
|             | (a) Output G-Mouse connect to EXT.(same          |  |  |  |
|             | direction with Lens).                            |  |  |  |
| Notice      | (b) External camera need to connect to AV        |  |  |  |
|             | port(facing LCD on right hand side ), do not     |  |  |  |
|             | plug G-Mouse into AV port, will burn out G-      |  |  |  |
|             | Mouse (AV external camera supply 8Vdc)           |  |  |  |

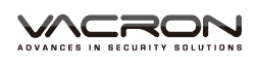

## C. Accessories

- Standard:
  - 1. 5V cigarette Power adapter (miniUSB 3.5M)
  - 2. PHONE JACK 4 ports 90 deg turn to micro din with extra wire 2.5M
  - 3. Remote controller
  - 4. Product Disc
  - 5. Suction cup bracket
  - 6. Bracket holder
  - 7. Quick user guide
- Optional:
  - 1. 8G/16G/32G/64G/128G \_Class 10 SD card
  - 2. External GPS Mouse (4P Phone Jack Connect)
  - 3. External 720P (AHD Interface)
  - 4. Extra wire for MIC (4P Phone Jack Connect)

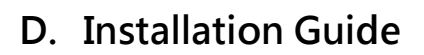

1. To install the device on the windshield by "Suction Cups" or "Stick-Holder" Type.

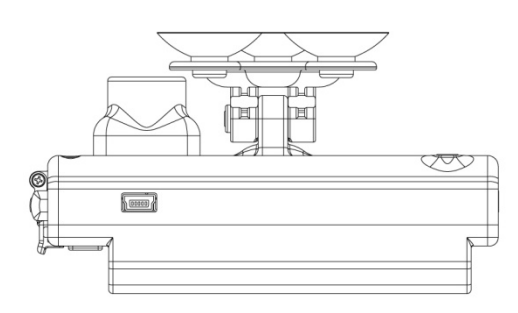

Suction Cups Type

2. The best position to install the 3. To adjust the recording angle device on the windshield

Sticker Adhesive Spot

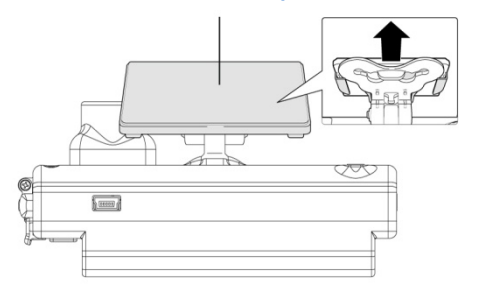

Stick-Holder Type

properly

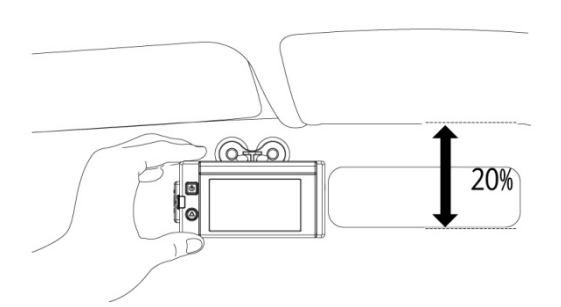

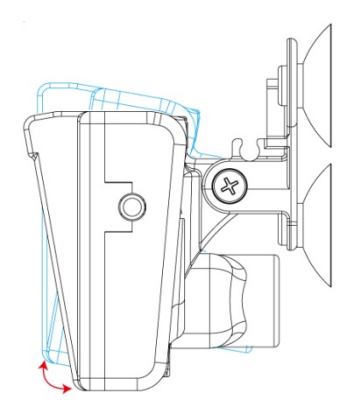

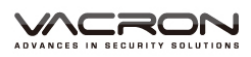

4. Plug in DC5V Power Supply

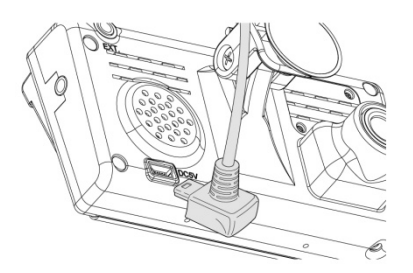

5. Plug in the Cigarette Charger

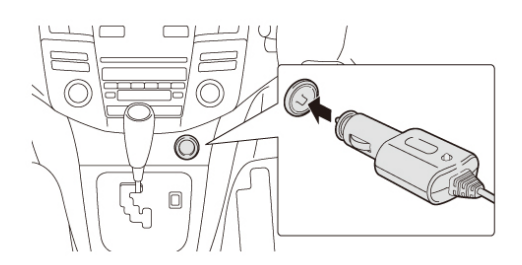

### 6. VVR Installation

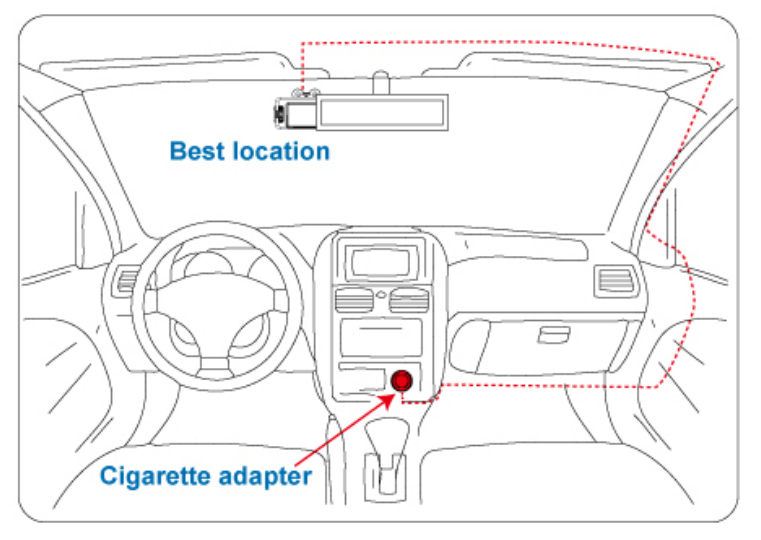

#### Note :

- (a) GPS positioning speed will be affected by weather, window films, etc.
- (b) Window film may contain metal substances and have impact on GPS positioning.
- (c) Mini USB Port reserved for USB PC Link.

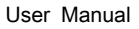

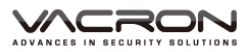

## Notice This device should be installed in the area where the (1) windshield will be able to be cleaned. Formatting SD card on the device before beginning (2) to use. Set time zone and timing on OSD, or auto-calibrating (3) by GPS. NTSC or PAL setting through OSD. (4) (5) Electricity consumption: 500mA. If power supplied by PC, please use Y Type USB Cable.

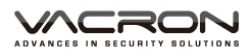

## E. External Camera

#### 1. Installation diagram

To stall External Camera with 4P Phone Jack Connect (1 Vp-p Composite Video Output) in front or rear of the car.

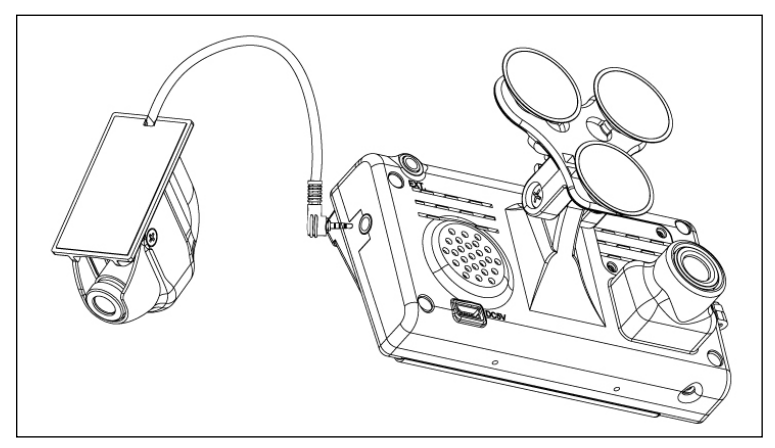

Note: To avoid camera damage, please power off the vehicle video recorder before plug the camera in.

Definition of 4P Phone Jack connect

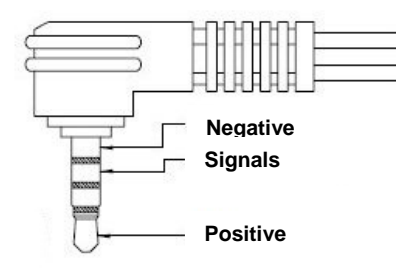

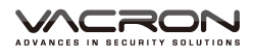

## F. Product Appearance

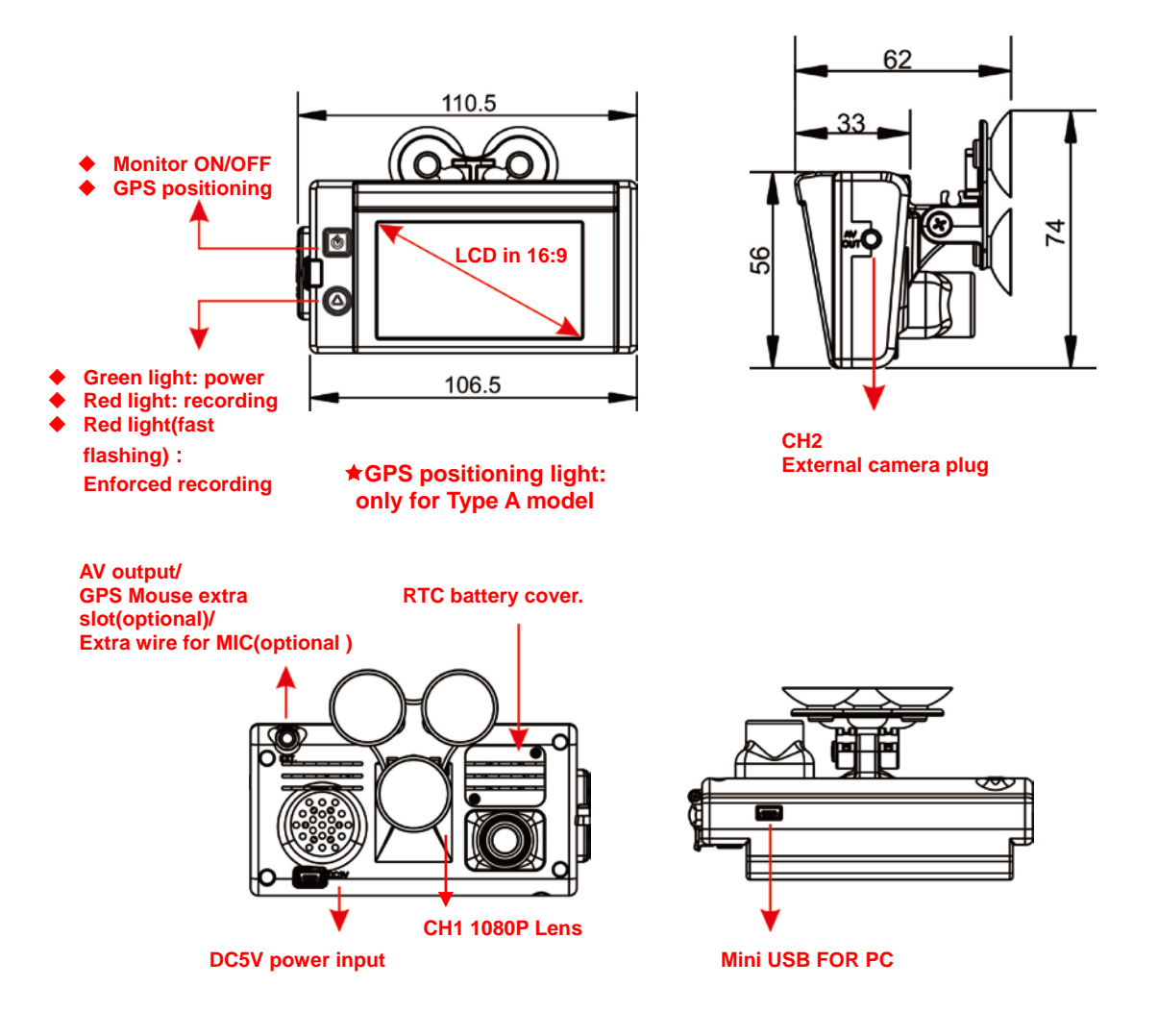

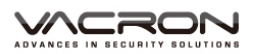

#### G. SD Card Installation

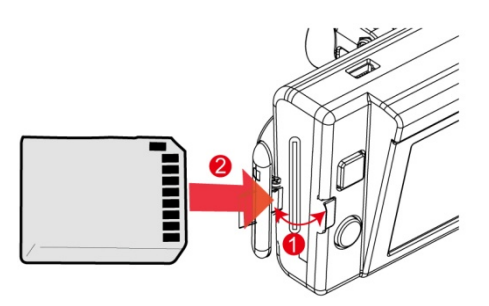

- 1. Open SD card cover on the device to insert of remove SD card.
- 2. When not using SD card, please close the cover to avoid dust or other items get into device.
- 3. SD card Format / SD card Restore. Note : Memory Card is optional.

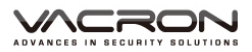

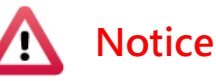

- (1). Recommend Memory Card class 10 or above (Minimum of 8GB).
- (2). If SD card did not format by Player before using, device will delete all data inside and format it automatically (take 1~5mins). After it' s done will start to record.
- (3). Please do not convert Micro SD to SD card to begin recording, to avoid the damage during recording.
- (4). Since memory cards have the writing endurance situation, we recommend to inspect the memory card and use pc for playback regularly, to ensure that the memory card can read and write
- (5). Some brand of SD card might not suit for device, if it is not working please change other brand SD card or Class.
- (6). If SD card did not format by player, device will delete all data and setup atomically. Some devices will not able to recorded if SD card is not format.
- (7). SD card 8G 16G 32G 64G or 128G, after format by Player. The space will only show up for 80MB rest of memory space will be displayed by Player only.
- (8). Please backup data from SD card regularly. Avoid losing data.
- (9). When event happened, please take SD card out and lock it. To avoid overwrite.

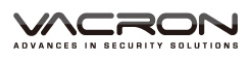

## H. SD card Format

When should you (format) the SD card?

When you purchase a new SD card, you have to format it for vehicle video recorder to record properly.

\*Notice :

- Before Format SD card, make sure it' s not locked.
- If it's not locked and still cannot been format. Use Admin system to open it, will be able to format the SD card.
- Files are special format therefore cannot delete single file, please backup all data before format SD card.

Format Steps :

- 1  $\cdot$  Open the Player  $\blacksquare$ , Click  $\blacksquare$  to get into system.
- 2 · Choose format button to start format, follow the diagram next page.
- 3 · After it been formatted, the player will also be install into SD card as well.
- 4 · Insert SD card into device, start to recording.

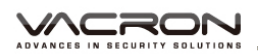

| Windows XP                                                                                                    | Windows 7                              |
|----------------------------------------------------------------------------------------------------|----------------------------------------|
| Format SD Card[-M:\-]       X         Format And Clean SD Card       Image: Format         Image: Format FAT32 Data       Format         Restore Full [ IBox? layer?       Image: Format this disk[-M:\-]?         Language       English | 格式化SD卡[-G:\-]<br>格式化业清空SD卡錄像           |
| Format SD Card MAN     M       Format And Clean SD Card     3       If Format FAT32 Data     Format       Restore Full Disk Space     Restore       Language Setting     Language                                                         | Format SD Card[-H:\-]                  |
| Format SD Card [-M:1-]<br>Format And Clean SD Card<br>Format FAT32 Data<br>Format<br>IBoxPlayer2<br>F<br>Format Finished, Please re-Insert SD Card                                                                                        | Format SD Card[-H:\-]                  |
| 磁定 4<br>Language English I                                                                                                    | Language Setting<br>Language English 🔹 |

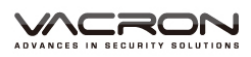

## I. SD card Restore

After backup all data from SD card, if need it for other use. Most restore SD card before using it.

\*Notice:

- Before restore SD card, please make sure it's not locked.
- ■If it' s not locked and still cannot been restored, use admin

system to do it. It would be able to restore.

- 1. Insert Product Disk, Open the file from Disk.
- 2. Open the player  $\blacksquare$ , Click  $\blacksquare$  to get into system.
  - 3. Choose [Restore] start next step, after SD card been restored it is able for other use.

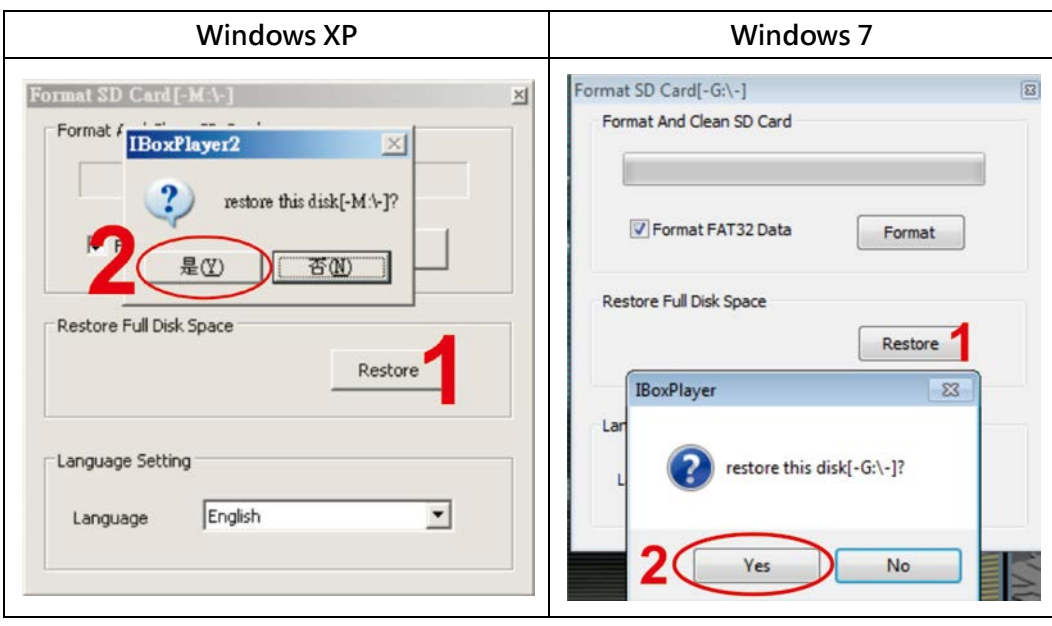

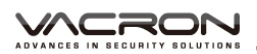

| Format And Clean SD Card | Format And Clean SD Card |
|--------------------------|--------------------------|
| Format FAT32 Data Format | Format FAT32 Data Format |
| Restore Full Disk Space  | Restore Full Disk Space  |
| Language Setting         | Language Setting         |
| Language English         | Language English 💌       |

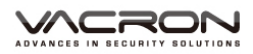

## J. Remote Controller Function

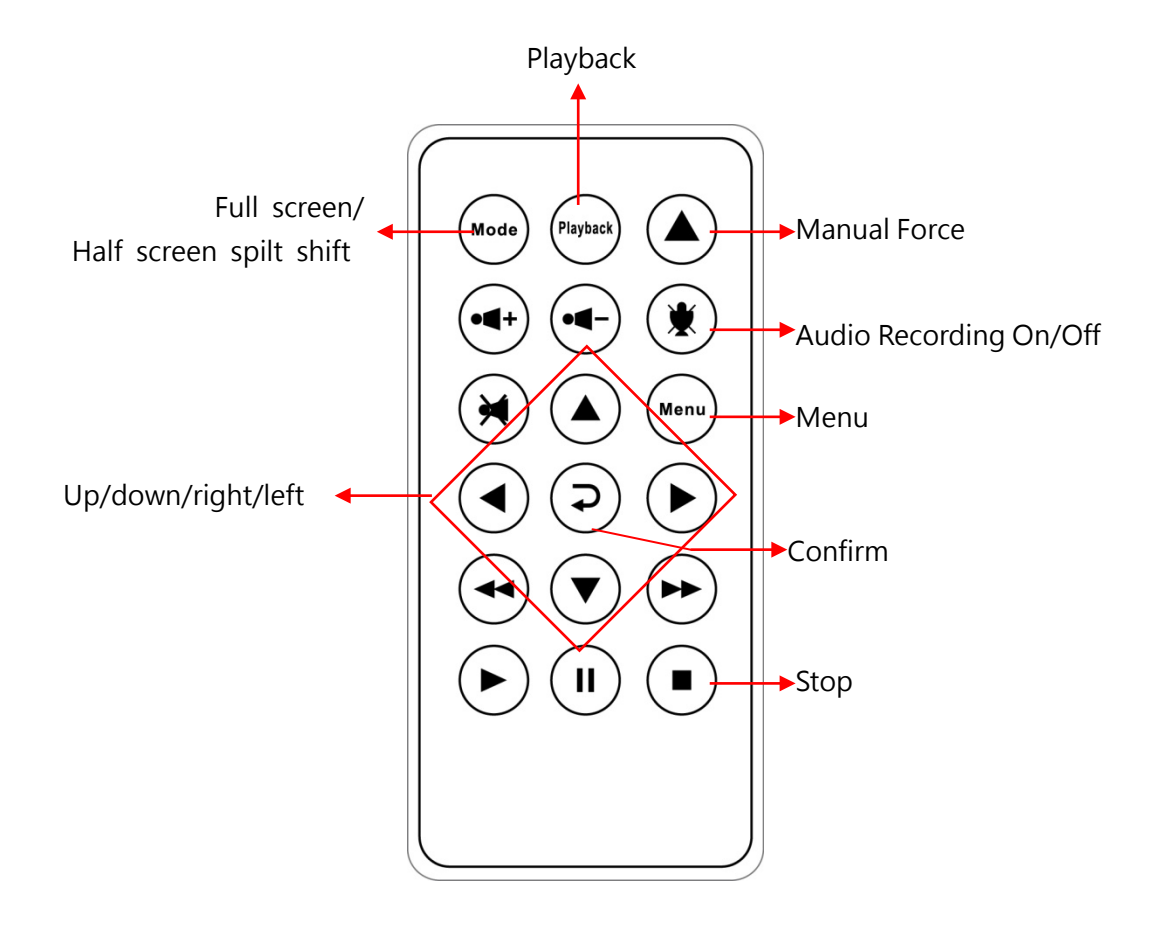

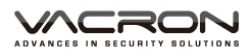

## K. Operate Instruction

#### 1. Power on / Record:

Turn on device and wait for around 20 sec ready for recorded.

#### 2. Power off / Stop record:

After power off, wait for superconductor' s supply is off, when the power are all off. Take out SD card for backup or format.

#### 3. Display

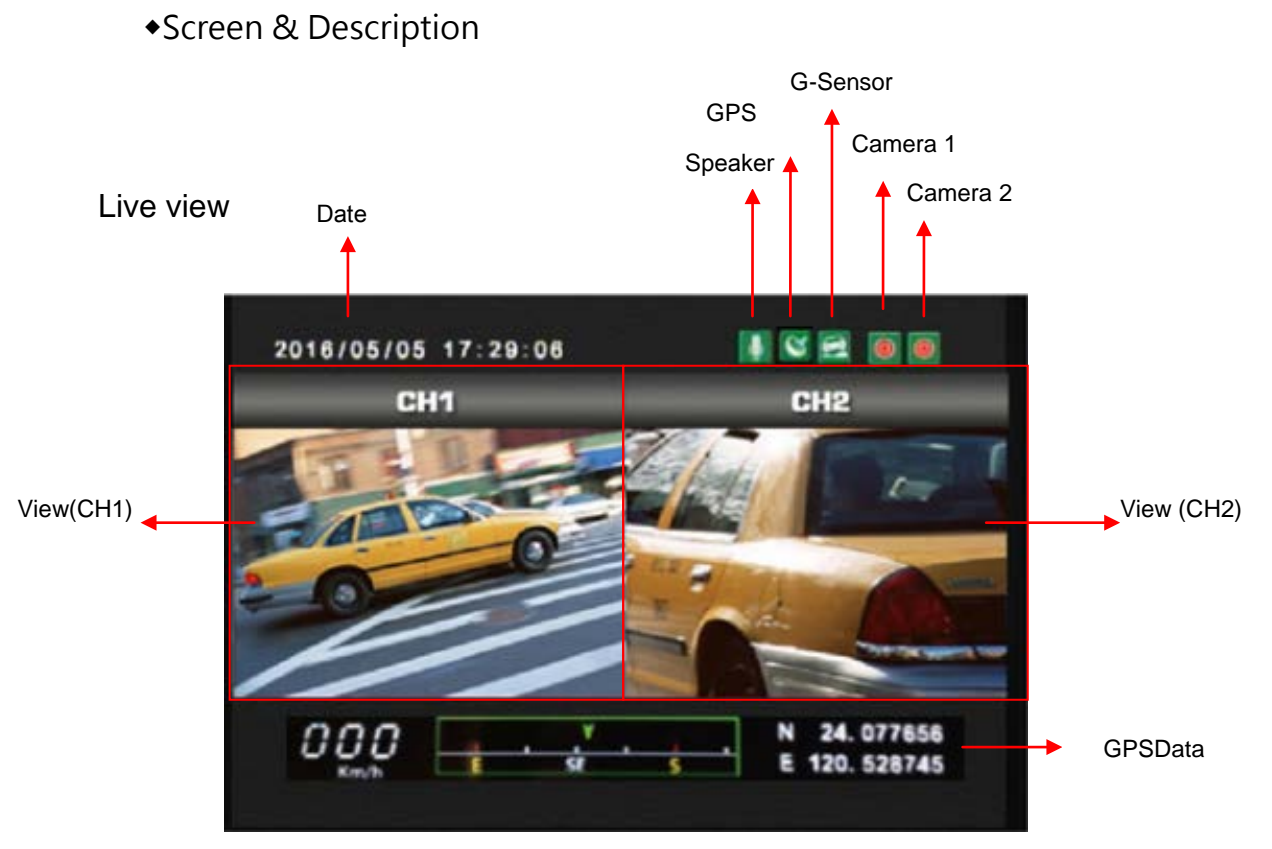

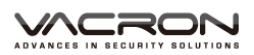

1. Event Record: On LIVE VIEW will show at right hand side on top, means G-sensor is working. When push forced recorded on the right hand side will show up means it force recorded. When this show up means G-sensor detected abnormal impact.

2. For LIVE VIEW on remote controller 「Mode」, can switch CH1 or CH2 like graphic down below:

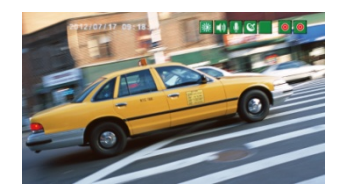

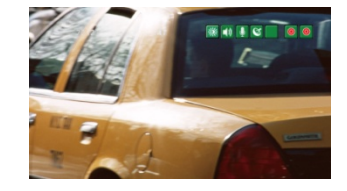

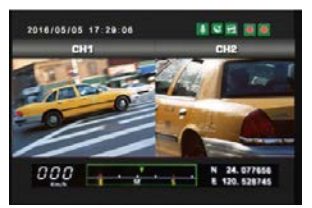

CH1 full screen CH2 full screen 2-split screen image Note : If there is no External camera connects to device, LIVE view will base on 1 CH.

3.On LIVE VIEW can choose voice record ON/ OF, when voice record is off show up M means voice is no recorded, when show up this means it is recording.

4.GPS Display: On LIVE VIEW at right hand side Means there is no signal for GPS ; When show up Means GPS is located.

5. On LIVEVIEW display choose  $\ ^{\lceil}$  Menu  $_{\lrcorner}$  , display device OSD setting like this:

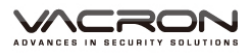

#### OSD MENU

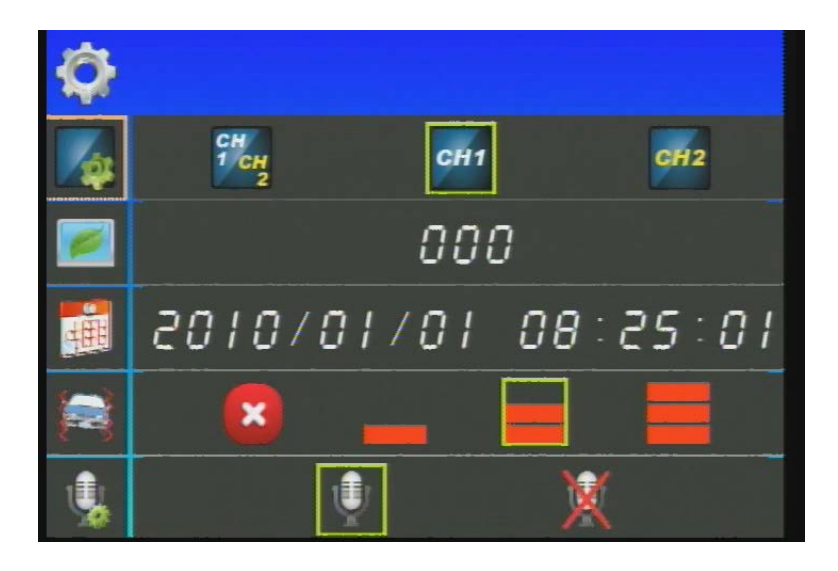

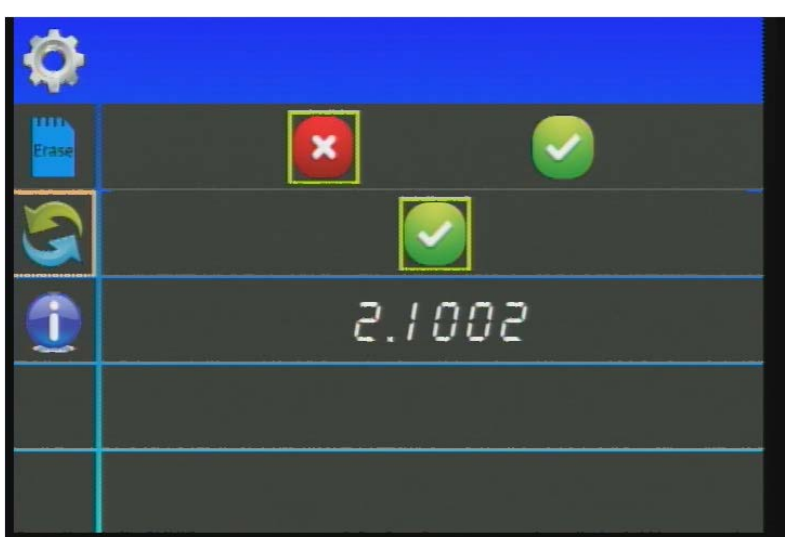

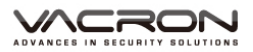

| Menu      |              | Content                                                                                                    |  |  |  |
|-----------|--------------|----------------------------------------------------------------------------------------------------|--|--|--|
| <b>\$</b> | Screen Spilt | <ul> <li>Set up for display</li> <li>CH1 / CH2</li> <li>CH1</li> <li>CH2</li> <li>CH2</li> <li>Note: if there is no external camera connect to device display will base on 1 CH.</li> </ul> |  |  |  |
|           | Sleep mode   | Set for sleep mode<br>Count by second, minimum 10 sec.                                                                                                    |  |  |  |
| 田         | Time Setup   | up Setup Time & Date                                                                                                    |  |  |  |
| æ         | G-sensor     | Change sensitivity of G-sensor<br>G-sensor off<br>Sensitivity low (Easy to trigger)<br>Sensitivity Normal (Normal)<br>Sensitivity High (Hard to trigger)                                    |  |  |  |
| ¥,        | MIC ON/OFF   | MIC ON/OFF Set Up<br>MIC ON<br>MIC OFF                                                                                                    |  |  |  |

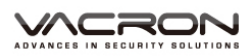

|   | Format SD<br>card | Manual Format<br>Cancel Format<br>Confirm Format |
|---|-------------------|--------------------------------------------------|
| 5 | Restore           | Restore Restore confirm.                         |
| 1 | Version           | Version Information                              |

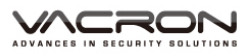

## L. Player

Built-in Player in SD card, choose player click 🗮 to start, like display below.

★Note : Use software must install DirectX 9.0 or above.

Support for : WINDOWS XP × VISTA × 7 × 8 × 10, Not for MAC OS Suggest for hardware : i5 or higher level 3.1GHZ, RAM:4G or better × with independent graphic card.

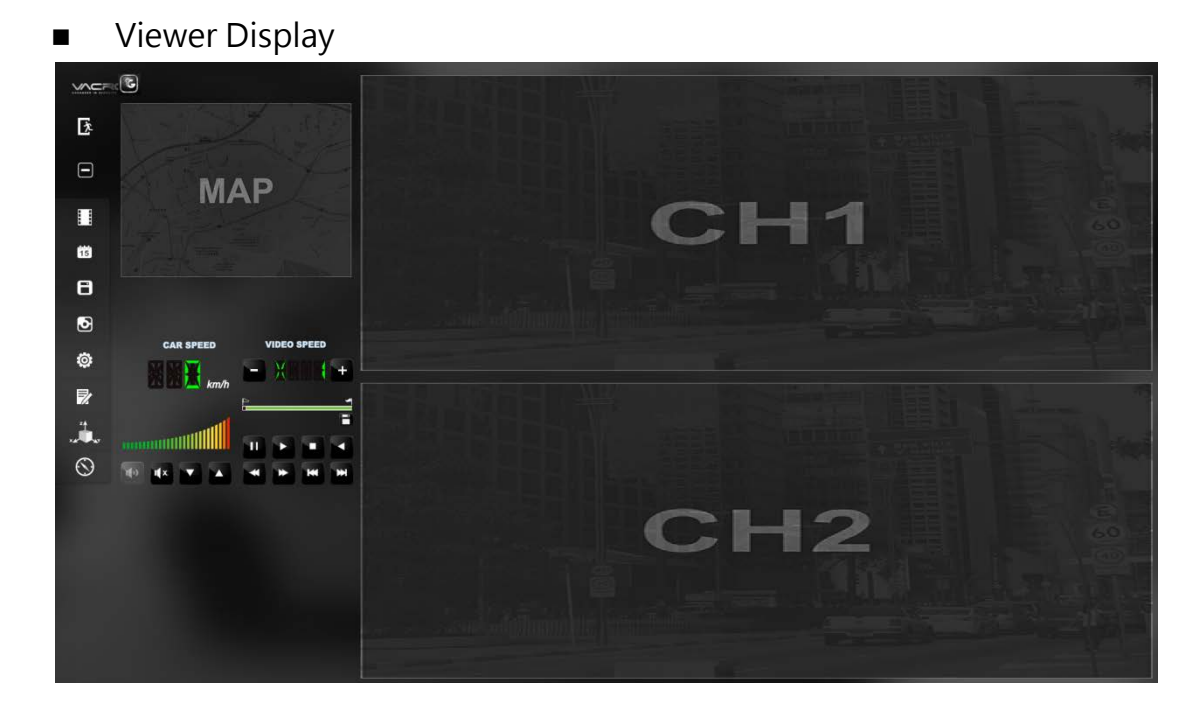

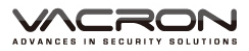

#### Control Panel :

|           | Google Map Key                   |  |  |  |
|-----------|----------------------------------|--|--|--|
| Ż         | Exit                             |  |  |  |
|           | Minimize Display                 |  |  |  |
|           | Play video                       |  |  |  |
| 15        | Event calendar                   |  |  |  |
| 8         | Backup                           |  |  |  |
| 3         | Screenshot tool                  |  |  |  |
| Ö         | Setting                          |  |  |  |
|           | Tools, Format < language setting |  |  |  |
| 24<br>× # | G-sensor                         |  |  |  |

a. Software operating

## b. Video Playback

| F | Pause key |
|---|-----------|
| * | Play key  |
|   | Stop key  |

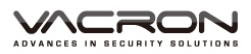

| × | Playback key            |
|---|-------------------------|
| Ŧ | Forward playback        |
| * | Forward playback        |
| × | Return to last file key |
| ¥ | Rearward playback       |

c. Volume

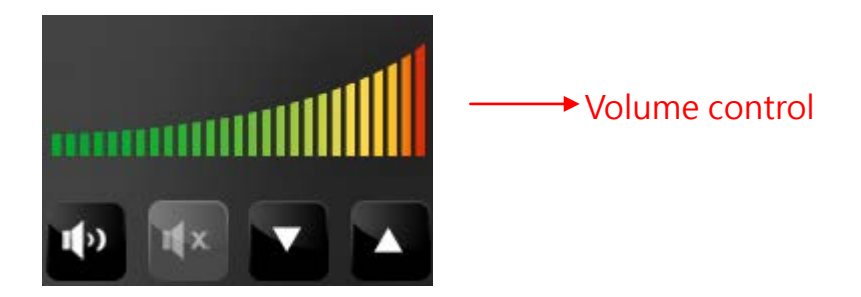

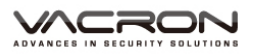

d. File playback

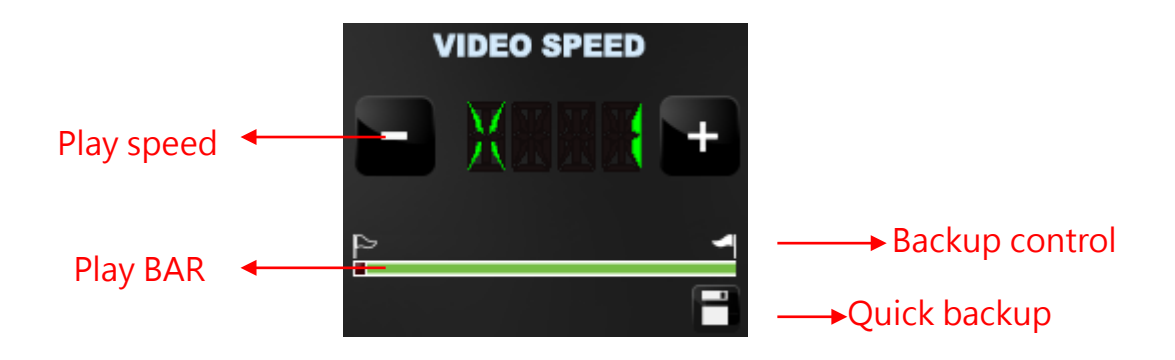

(1) Play BAR : Use mouse to move BAR.

BAR' s top banner mark, control it to quick saving.

- (2) Speed :  $2X \land 4X \land 8X$  fast turn and  $-2X \land -4X \land -8X$  playback.
- (3) Quick backup : Move banner for quick backup.

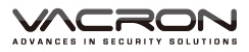

Playback file

Choose <sup>r</sup> open file **1**, choose SD card or save in disk for play. Video playback operating :

- 1. Choose source
- 2. Choose the video, click it twice.

| 🛅 Playbad | ck |                     |                    |                     | <b></b> X   |  |  |
|-----------|----|---------------------|--------------------|---------------------|-------------|--|--|
|           |    | Removable Storage   |                    |                     |             |  |  |
| 1         |    | H:\ -               |                    |                     |             |  |  |
|           |    | 0                   |                    |                     |             |  |  |
|           |    | Backup File         |                    |                     |             |  |  |
|           |    |                     |                    | Bro                 | wse         |  |  |
|           | _  |                     |                    |                     |             |  |  |
|           |    |                     |                    |                     |             |  |  |
|           | τD | RECORD TIME         | EVENT TYPE         | TIME END            | Total Times |  |  |
| 2         | 1  | 2016-12-15 14:52:15 | Record Start       | 2016-12-15 15:22:24 | 00:30:09    |  |  |
|           | 2  | 2016-12-15 15:22:24 | Record Start       | 2016-12-15 15:26:33 | 00:04:09    |  |  |
|           | 3  | 2016-12-15 15:27:05 | Record Start       | 2016-12-15 15:57:15 | 00:30:10    |  |  |
|           | 4  | 2016-12-15 15:57:15 | Record Start       | 2016-12-15 16:27:29 | 00:30:14    |  |  |
|           | 5  | 2016-12-15 16:27:29 | Record Start       | 2016-12-15 16:34:00 | 00:06:31    |  |  |
|           | 6  | 2016-12-15 16:34:00 | G Sensor By Not Ov | 2016-12-15 16:35:17 | 00:01:17    |  |  |
|           | 7  | 2016-12-15 16:35:18 | Record Start       | 2016-12-15 16:57:44 | 00:22:26    |  |  |
|           | 8  | 2016-12-15 16:57:44 | Record Start       | 2016-12-15 17:27:27 | 00:29:43    |  |  |
|           | 9  | 2016-12-15 18:00:33 | Record Start       | 2016-12-15 18:30:45 | 00:30:12    |  |  |
|           | 10 | 2016-12-15 18:30:45 | Record Start       | 2016-12-15 19:00:59 | 00:30:14    |  |  |
|           | 11 | 2016-12-15 19:01:00 | Record Start       | 2016-12-15 19:31:14 | 00:30:14    |  |  |
|           | 12 | 2016-12-15 19:31:14 | Record Start       | 2016-12-15 20:01:17 | 00:30:03    |  |  |
|           | 13 | 2016-12-15 20:01:17 | Record Start       | 2016-12-15 20:31:20 | 00:30:03    |  |  |
|           | 14 | 2016-12-15 20:31:20 | Record Start       | 2016-12-15 21:01:22 | 00:30:02    |  |  |
|           | 15 | 2016-12-15 21:01:22 | Record Start       | 2016-12-15 21:31:25 | 00:30:03    |  |  |
|           | 16 | 2016-12-15 21:31:25 | Record Start       | 2016-12-15 21:39:01 | 00:07:36    |  |  |
|           |    |                     |                    |                     |             |  |  |
|           |    |                     |                    |                     |             |  |  |
|           |    |                     |                    |                     |             |  |  |
|           |    |                     |                    |                     |             |  |  |
|           | •  |                     | III                |                     | •           |  |  |
|           |    |                     |                    |                     |             |  |  |

Video Play Back

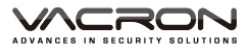

Backup

Transfer video from SD card to PC, select **I** to backup will show the diagram below.

| 🛅 Backup | þ        |                     |                    |                     |           |                            | <b>X</b>                         |
|----------|----------|---------------------|--------------------|---------------------|-----------|----------------------------|----------------------------------|
|          |          | Removable Storage   |                    |                     |           | Dettine of                 |                                  |
|          | 1        |                     |                    | -                   |           | Setting                    |                                  |
|          | <b>_</b> | 64                  |                    |                     |           | Snapshot Path              |                                  |
|          | (        | 🔵 Backup File       |                    |                     |           | C:\Users\jacky.kuo.FUHO\   | Desktop\20161220 PLAYER\20161219 |
|          |          |                     |                    | Bro                 | wse       |                            |                                  |
|          | L        |                     |                    |                     |           |                            | Snanshot Path                    |
| 2        |          |                     |                    |                     |           |                            | Shapahorradi                     |
|          |          |                     |                    |                     |           | Backup                     |                                  |
|          | ID       | RECORD TIME         | EVENT TYPE         | TIME END            | Total Tir | Paulain Franch             |                                  |
|          | 1        | 2016-12-15 14:52:15 | Record Start       | 2016-12-15 15:22:24 | 00:30:0 3 | Backup Format              | RAW Backup File(*.sd)            |
|          | 2        | 2016-12-15 15:22:24 | Record Start       | 2016-12-15 15:26:33 | 00:04:09  | Record Start               | 1970-01-01 08:00:00              |
|          | 3        | 2016-12-15 15:27:05 | Record Start       | 2016-12-15 15:57:15 | 00:30:10  | Record Start               | 1970-01-01 08:00:00              |
|          | 4        | 2016-12-15 15:57:15 | Record Start       | 2016-12-15 16:27:29 | 00:30:14  | Record End Time            | 1970-01-01 08:00:00              |
|          | 5        | 2016-12-15 16:27:29 | Record Start       | 2016-12-15 16:34:00 | 00:06:31  |                            |                                  |
|          | 6        | 2016-12-15 16:34:00 | G Sensor By Not Ov | 2016-12-15 16:35:17 | 00:01:17  | Channel                    | 1 2                              |
|          | 7        | 2016-12-15 16:35:18 | Record Start       | 2016-12-15 16:57:44 | 00:22:26  | Backup Video               | 0.01                             |
|          | 8        | 2016-12-15 16:57:44 | Record Start       | 2016-12-15 17:27:27 | 00:29:43  |                            |                                  |
|          | 9        | 2016-12-15 18:00:33 | Record Start       | 2016-12-15 18:30:45 | 00:30:12  | Backup Audio               | V V                              |
|          | 10       | 2016-12-15 18:30:45 | Record Start       | 2016-12-15 19:00:59 | 00:30:14  |                            |                                  |
|          | 12       | 2016-12-15 19:01:00 | Record Start       | 2016-12-15 19:51:14 | 00:30:1   |                            |                                  |
|          | 12       | 2016-12-15 19:51:14 | Record Start       | 2016-12-15 20:01:17 | 00:30: 4  | C:\BlackBox                | Backup Path                      |
|          | 14       | 2016-12-15 20:01:17 | Record Start       | 2016-12-15 21:01:22 | 00:30:02  |                            |                                  |
|          | 15       | 2016-12-15 21:01:22 | Record Start       | 2016-12-15 21:31:25 | 00:30:03  |                            |                                  |
|          | 16       | 2016-12-15 21:31:25 | Record Start       | 2016-12-15 21:39:01 | 00:07:3   |                            |                                  |
|          |          |                     |                    |                     | E         | De deux Neuro hu De seud 7 |                                  |
|          |          |                     |                    |                     |           | Dackup Name by Record I    | Васкир                           |
|          |          |                     |                    |                     |           |                            |                                  |
|          |          |                     |                    |                     |           |                            |                                  |
|          | 1        |                     |                    |                     |           |                            |                                  |
|          |          |                     |                    |                     |           |                            |                                  |

Backing up

Backup

### Step1. Select SD card Source

| • Removable Storage |   |
|---------------------|---|
| G:\                 | * |

#### Step2.Select Video For Backup

| ID | RECORD TIME         | EVENT TYPE         | TIME END            | Total Time 🔺 |
|----|---------------------|--------------------|---------------------|--------------|
| 1  | 2011-11-18 16:40:03 | Push Button By Not | 2011-11-18 16:40:43 | 00:00:40     |
| 2  | 2011-11-19 14:48:10 | G Sensor By Not Ov | 2011-11-19 14:49:03 | 00:00:53     |
| 3  | 2011-11-19 17:56:50 | Push Button By Not | 2011-11-19 17:57:48 | 00:00:58     |
| 4  | 2011-11-19 19:57:57 | Record Start       | 2011-11-19 20:03:48 | 00:05:51     |
| 5  | 2011-11-19 20:31:56 | Record Start       | 2011-11-19 20:33:24 | 00:01:28     |
| 6  | 2011-11-19 22:30:18 | Record Start       | 2011-11-19 22:34:42 | 00:04:24     |

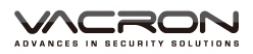

### Step3.Select Format Type

| Backup        |                                                 |
|---------------|-------------------------------------------------|
| Backup Format | RAW Backup File(*.sd)                           |
| Record Start  | RAW Backup File(*.sd)<br>AVI Backup File(*.avi) |
| Record Start  |                                                 |

Backup Type :

#### (1)SD card original format

| 2011-11-19-12-35-00.ad<br>SD 檔案<br>33,792 KB | Adjunct *.sd file |
|----------------------------------------------|-------------------|
|----------------------------------------------|-------------------|

#### (2) AVI File Backup(\*.avi)

| 2011-11-19-12-26-52-CHN01.avi         | ch1 is front camera data, |
|---------------------------------------|---------------------------|
| 24,794 KB                             | adjunct*.avi file         |
| 2011-11-19-12-26-52-CHN02.avi<br>通知短片 | ch2 is back camera data,  |
| 6,958 KB                              | adjunct*.avi file         |

★Note : Use original format to record will include all data even G-sensor, if use \*.avi format to backup there will only be date, video and voice data without Gsensor' s information. Therefore suggest use original format for backup.

Step4.Backup from SD card transfer to PC at C:\BlackBox file

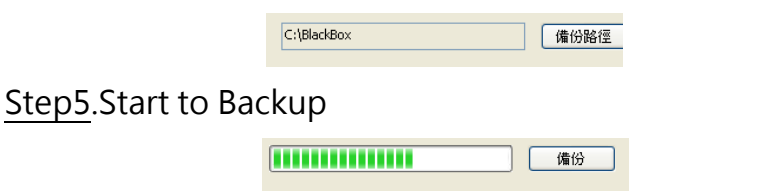

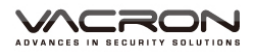

#### Setup photo save

#### Screen snapshot save route setting

| Desktop\20161220 PLAYER\20161220 |
|----------------------------------|
|                                  |
| Construction Darth               |
|                                  |

Setting Image

Before using SD card, please format it by Player on PC. Finished all setting for device.

After setup SD card, insert SD card into device and start to recorded.

| Configuration - [ | H:\J                                  |                                                                                                    |               |
|-------------------|---------------------------------------|----------------------------------------------------------------------------------------------------|---------------|
| H:\ <b>•</b>      | Base Configuration WiFi Configuration |                                                                                                    |               |
|                   | Video Quality<br>High                 | Password         User1         UserName         Password         User2         UserName         Password         Password         Password         Playback Password         Ime Zone         +08:00 CST China Standard Time         Time Zone         105:00 CST China Standard Time         Ime Setting         2016-12:22 14:12:04         Copy Me To Storage Card         Copy | Unit Of Speed |
|                   |                                       | Save Cancel                                                                                                    |               |

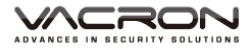

## Setting Page

| 1. | Resolution       | Video Quality<br>High<br>High<br>Normal<br>Low                                                    | 3 modes for choose                                                                                                    |
|----|------------------|---------------------------------------------------------------------------------------------------|----------------------------------------------------------------------------------------------------|
| 2. | Device<br>detail | Car Information                                                                                   | Insert Driver's name or<br>car plate number for easy<br>tracking. (use for company<br>car, taxi, fleet<br>management).                                                                                                    |
| 3. | Password         | Password         User1         UserName         Password         UserName         Password        | Setup Password for safety.<br>Passwords character<br>limited is 15.<br>e.g. :123456789123456<br>After password setup<br>when using player to<br>playback, setting,<br>format need insert<br>password.<br>★ Note : Make sure<br>confirm Capital letter and<br>remember your own<br>password. |
| 4. | Time Zone        | Time Zone         +08:00 CST China Standard Time         Time Setting         2016-12-22 14:13:23 | Choose Time Zone(GPS<br>version will change<br>automatically ).                                                                                                    |

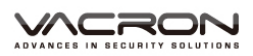

|    |                 |                            |                | During vehicle moving, |
|----|-----------------|----------------------------|----------------|------------------------|
| 5. | G-sensor        | G-sensor Sensitivity       |                | use G-sensor to detect |
|    | Sensitivity     | 0.25<br>Car X 0.25<br>0.25 | 2.00           | the impact. To decide  |
|    | (Impact         |                            | 2.00           | force recorded or not. |
|    | sensor          | Bus Y                      | 0.70 G         | Different types of car |
|    | analyzer)       | 1.25                       | 2.00<br>1.50 G | will use different     |
|    |                 | _                          |                | setting.               |
| 6. | Voice<br>Record | Audio Recording<br>⊚ Off   |                | Voice Record ON/OFF    |

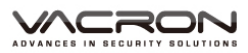

■ Snap shot Tool

When playing back video from SD card, click will show up the page like down below.

After screen snapshot , save at /Snapshot file. File type \*.bmp.

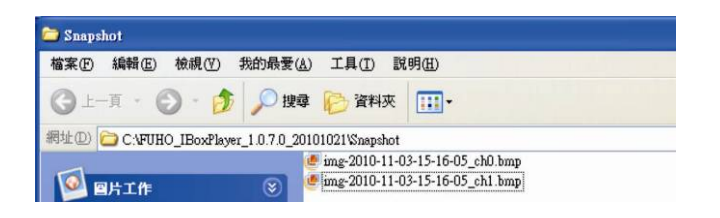

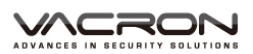

## M. Appendix: the Indication of Bright and Dark Spot of LCD

- Q: What is Bright/Dark Spot?
- A: Bright Spot: At dark background, we found the abnormal bright spots, we called those spot are "Bright Spot"
  - Dark Spot: At multiple color background (excluded dark background), we found the abnormal dark spot, we called those spot are "Dark Spot"

### Q:The indication of Bright and Dark Spot

- (a) There is no bright spot allowed in Area A, only single drark spot or none is allowd.
- (b) The maximum amount of bright sopts and dark spots allowed in Area B are two of each.
- (c) The max total amount of bright and dark spots in Area A and B are three or under.

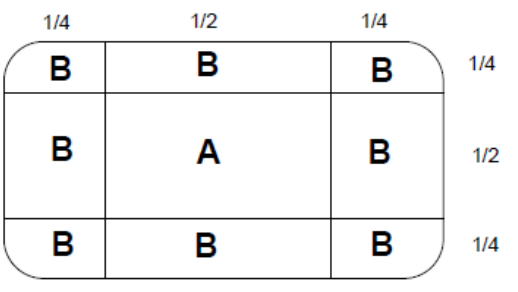

Diagram of A & B

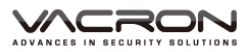

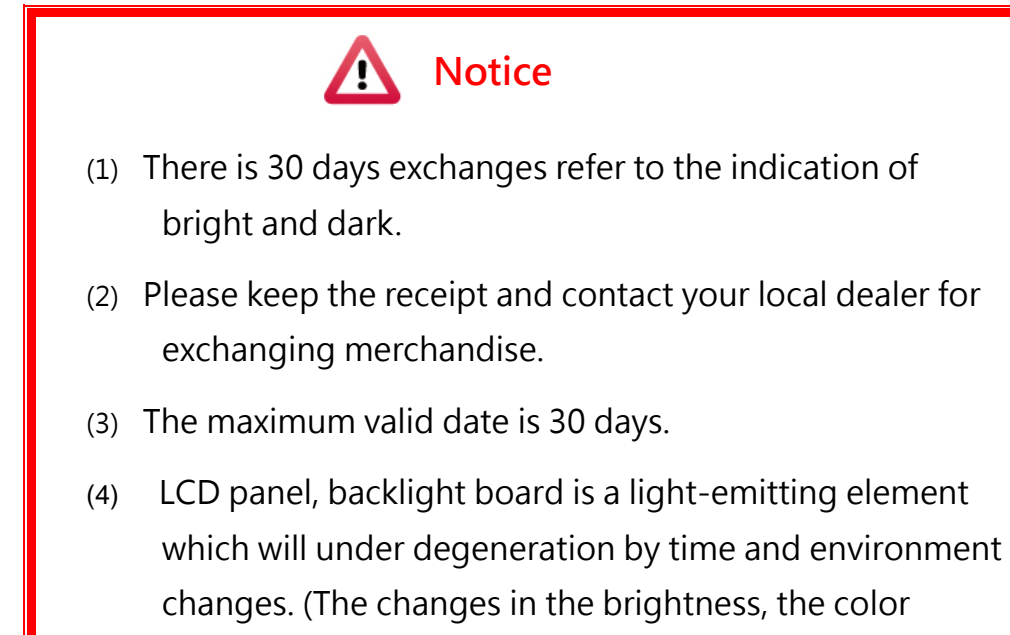

change, ghosting, ..., etc.) Belong to the normal range.

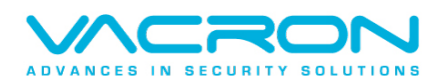

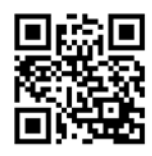

For More Information Please check VACRON Website http://ww.vacron.com

Made in Taiwan